# Mapping tool usage documentation

Current version: v1.0.1

Date of writing: 2023-07-14

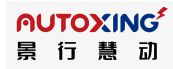

## I. Rapid deployment

#### 1. Create a map

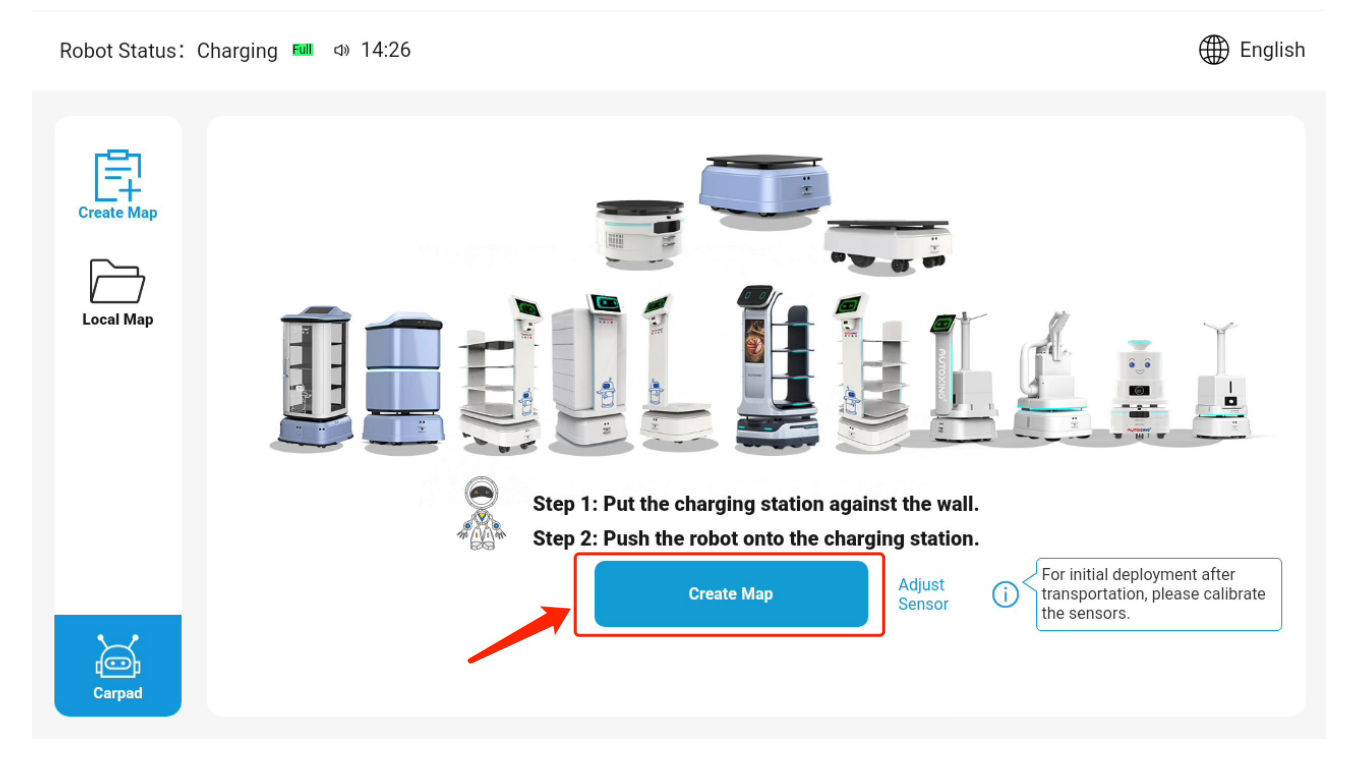

Step1: Push the robot to the charging pile, then click the "Create Map" button and read the map

construction notes.

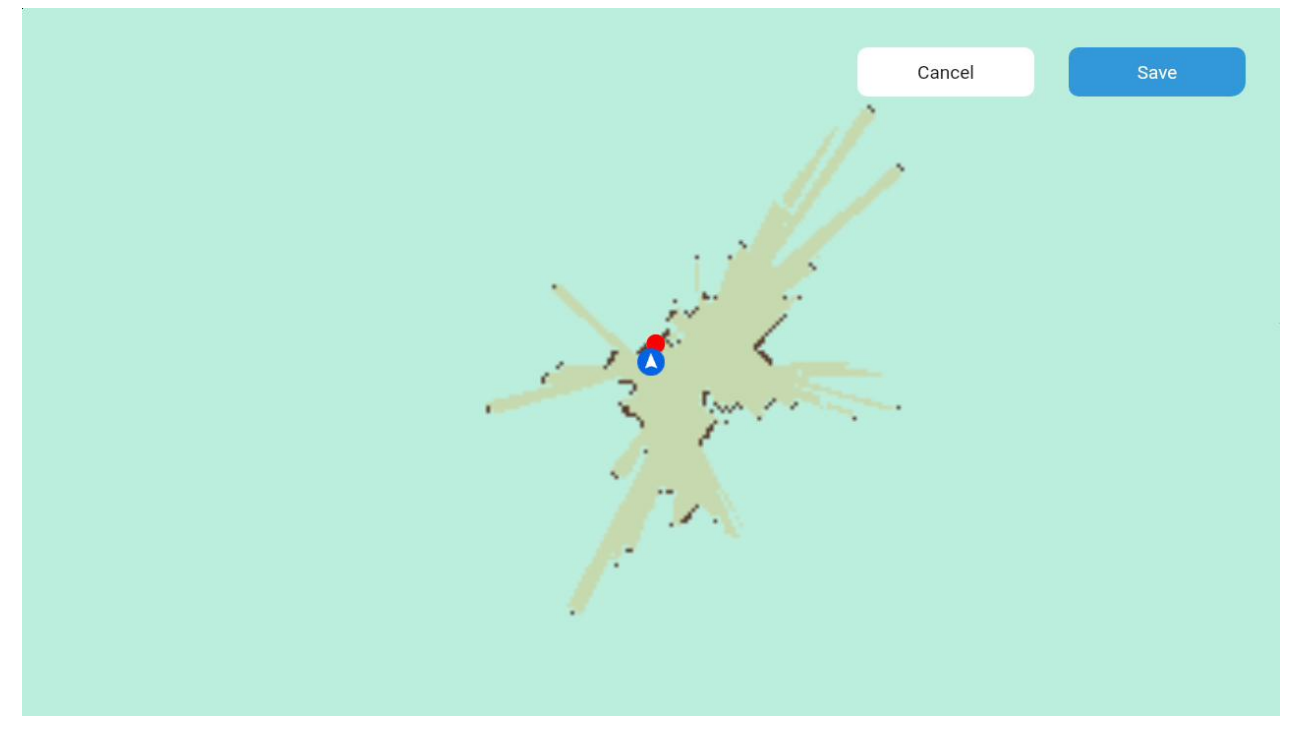

Step2: After the red point (charging pile) is loaded, the robot can be pushed to scan the map.

Ps: try to scan the map completely at one time, and remember to ensure that the map loops when scanning (when the intersection and the map are merged, turn 3 times in situ).

|    |                                        |      | ,<br>, |  |
|----|----------------------------------------|------|--------|--|
|    | Save Map                               |      |        |  |
| 53 | Floor Click to enter number (e.g., 19) |      |        |  |
|    | Cancel                                 | Save |        |  |
|    | ŀ                                      |      |        |  |
|    |                                        |      |        |  |

Step3: After scanning the map, push it back to the charging pile, click the "Save" button and enter the map name and floor.

### 2.Add points

| Add points here   |           |               |                  | Cancel | Next                       |
|-------------------|-----------|---------------|------------------|--------|----------------------------|
| E3                | Y         | A A A A       |                  |        | Point  Track  Wall  Eraser |
| Use robot to mark | Rable No. | Standby Point | Charging Station |        |                            |

Step1: Add points, and choose the method of adding points that suits you according to the prompt information. Use robot mark: After pushing the robot to a suitable position, click to add a point, and the point will be added at the current position.

Use the cross map: the center of the screen displays a crosshair, and you can add a point at a suitable position by dragging the map.

Step2: Enter point name

Ps: To ensure that the robot can perform tasks smoothly, it is recommended to add at least 1 Table No,

1 Standby, and 1 Charging Station. After selecting a point, you can move the position, adjust the point angle, delete the point and modify the name

#### 3.Draw track

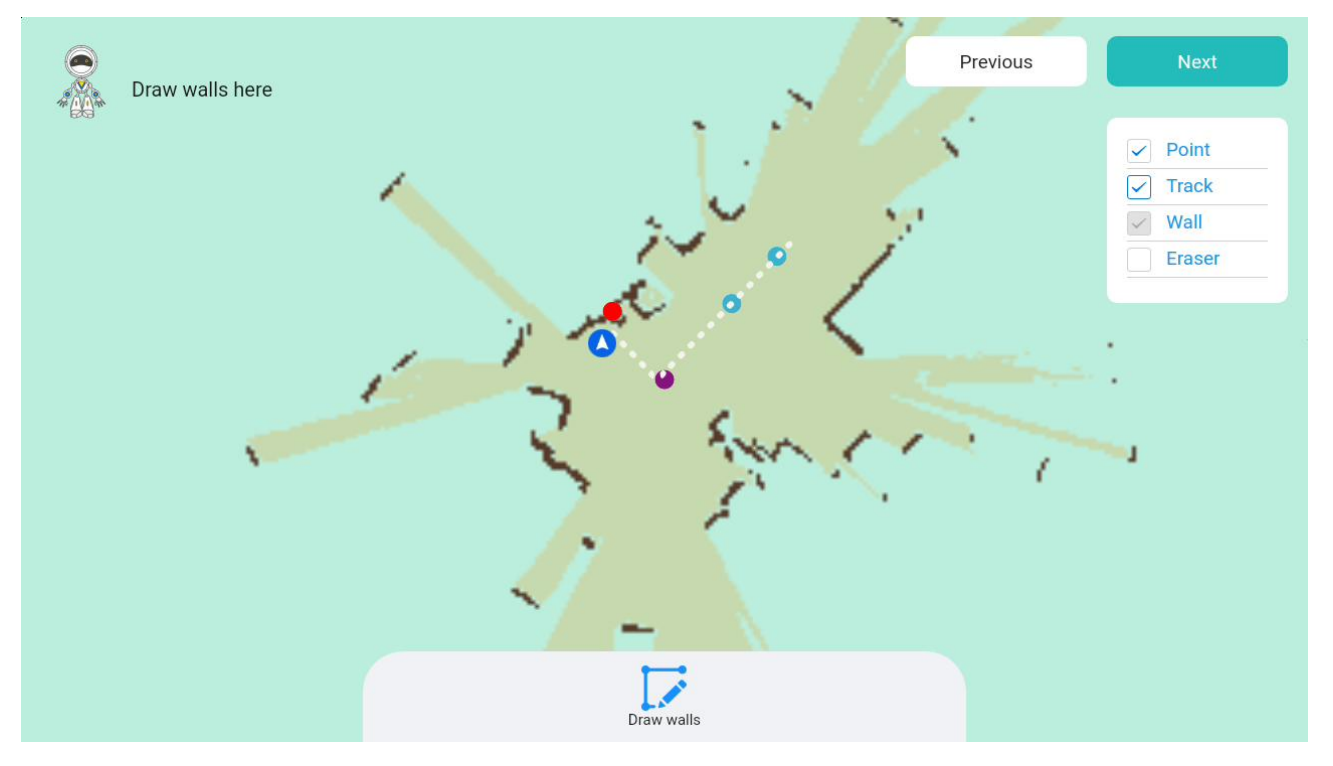

Step1: Click the bottom button "Draw Track" to enter the drawing mode.

Ps: Just click on the screen to generate endpoints, and the robot will automatically connect lines according to the added endpoints to form a virtual track.

Step2: After the drawing is complete, click the bottom button "End Drawing"

Ps: After the line segment is selected, the "virtual track" can be deleted;

After selecting the line segment, select "Endpoint" again, and click the "Snap" button at the bottom again to snap the endpoint to the nearest line segment.

## 4.Draw wall

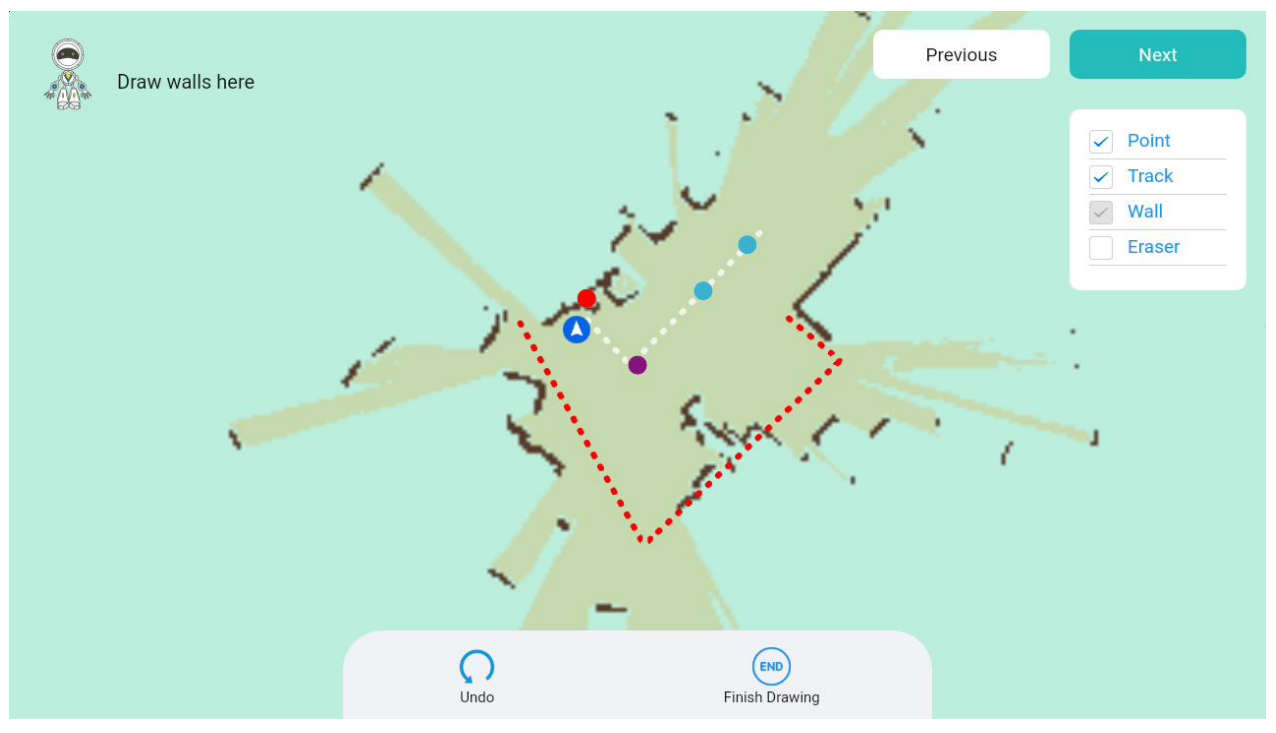

Step1: Click the bottom button "Draw No Walking Wall" to enter the drawing mode

Ps: Just click on the screen to generate endpoints, and the robot will automatically connect lines according to the added endpoints to form a virtual wall

Step2: After the drawing is complete, click the bottom button "End Drawing"

Ps: After the forbidden wall is selected, the forbidden wall can be deleted

#### 5.Clear noise

## 北京景行慧动科技有限公司

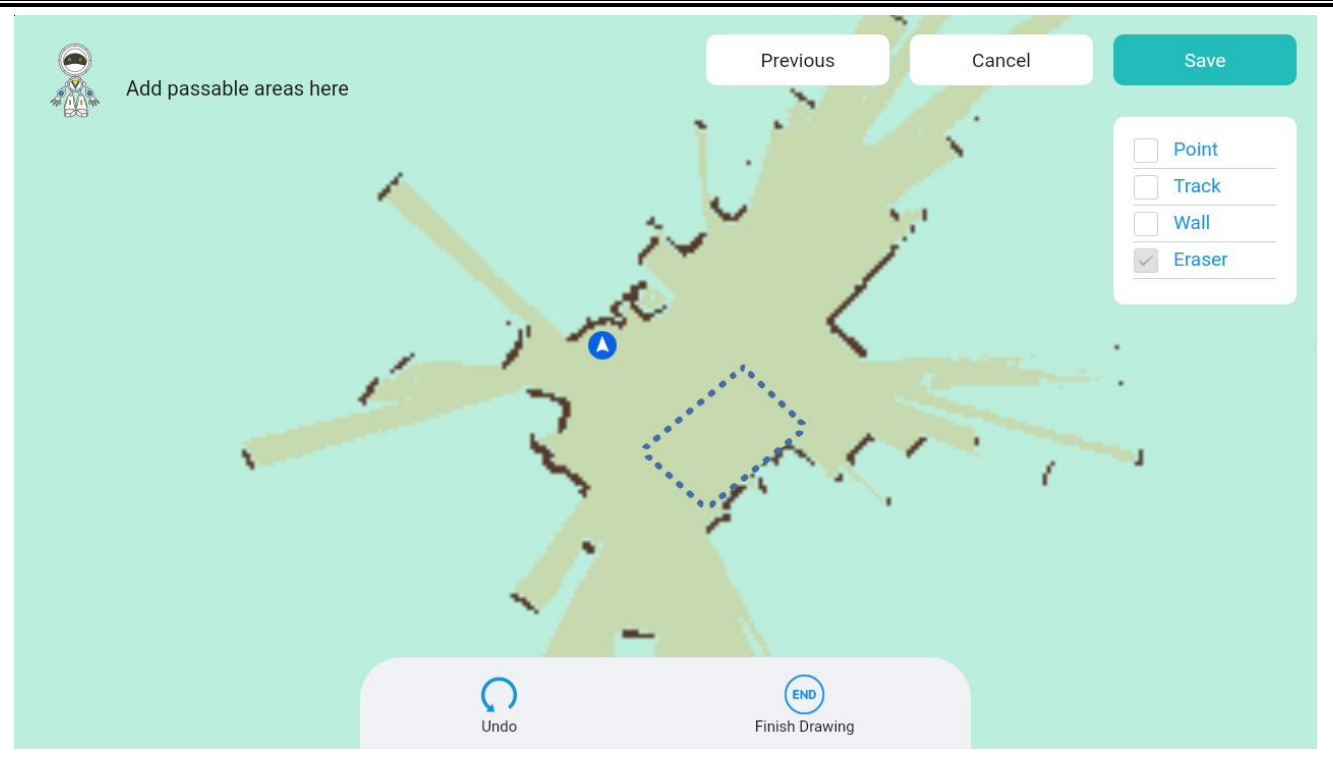

Step1: Click on the "Draw traversable area" button at the bottom

Ps: Just click on the screen to generate endpoints, and the robot will automatically connect lines according to the added endpoints to form a passable area;

After selecting the area, you can drag the area, and then select the endpoint again to adjust the shape of the area and cover the area with noise.

Step2: After drawing, click "End Drawing".

6.Update map

## 北京景行慧动科技有限公司

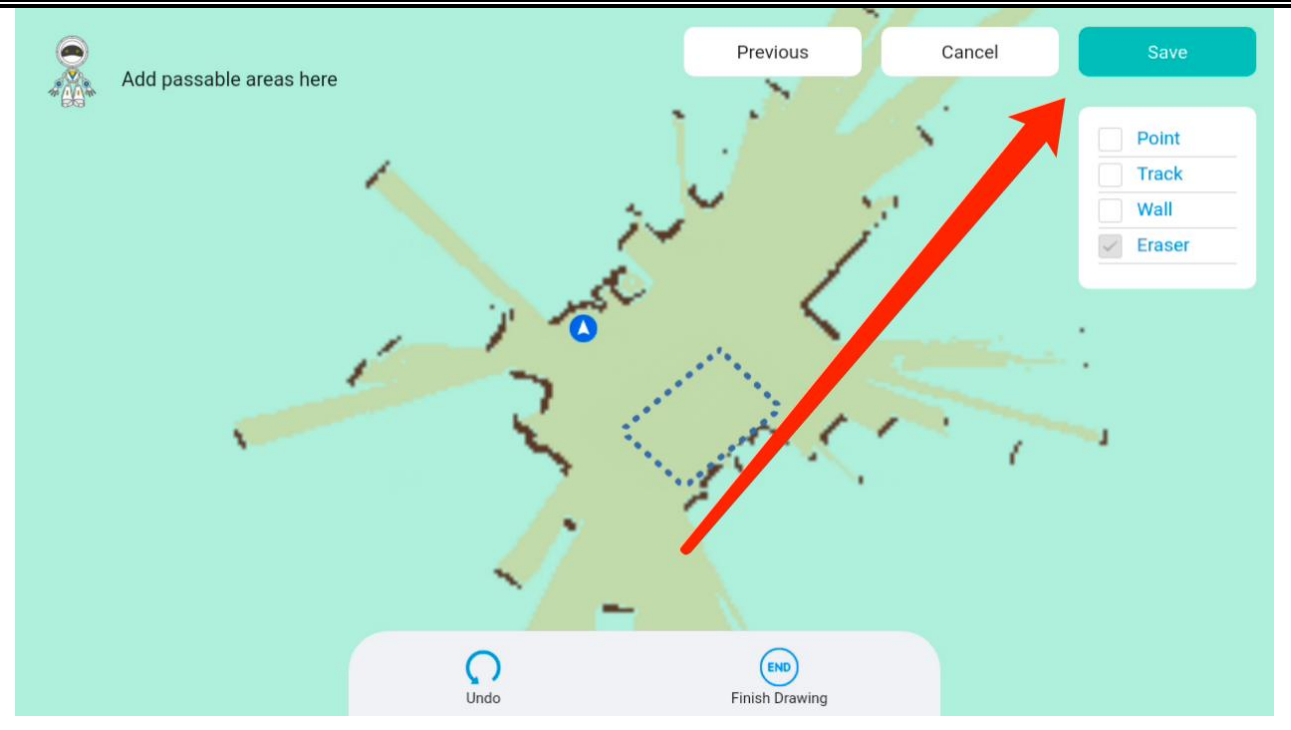

Step1: Click "save" in the upper right corner to save the map.

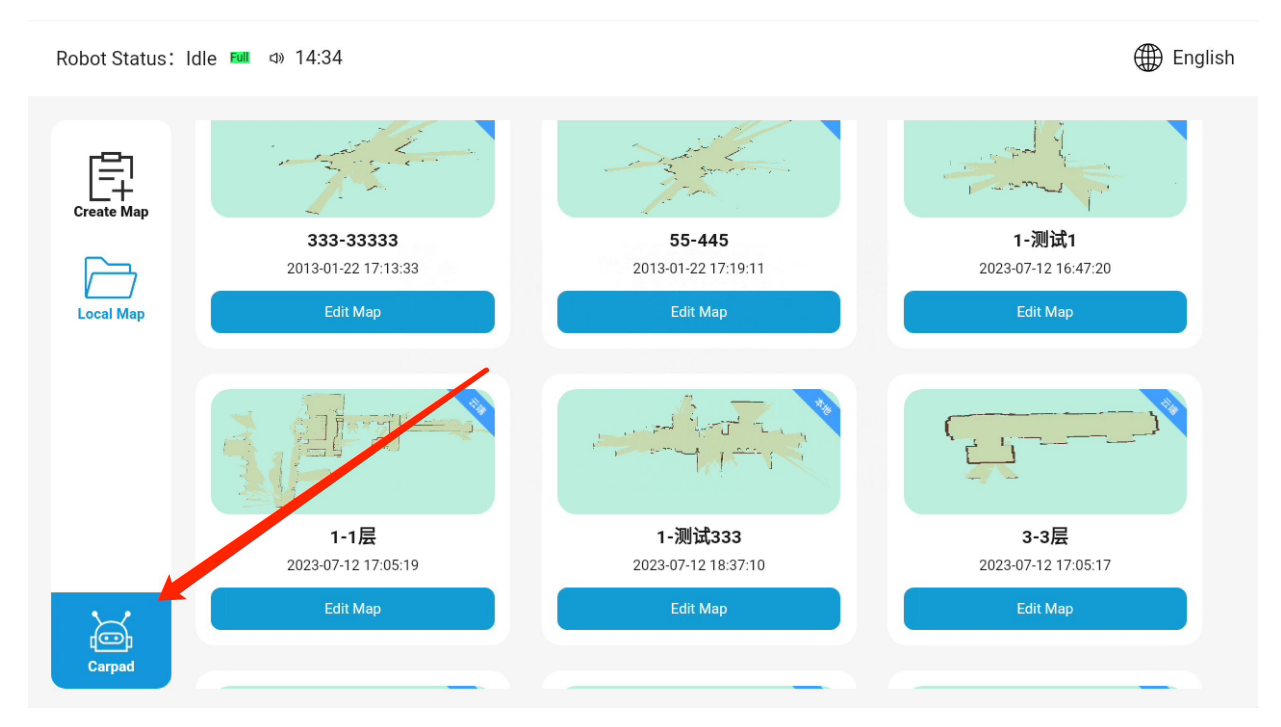

Step2: Click "Car Pad" to return to the car-machine app

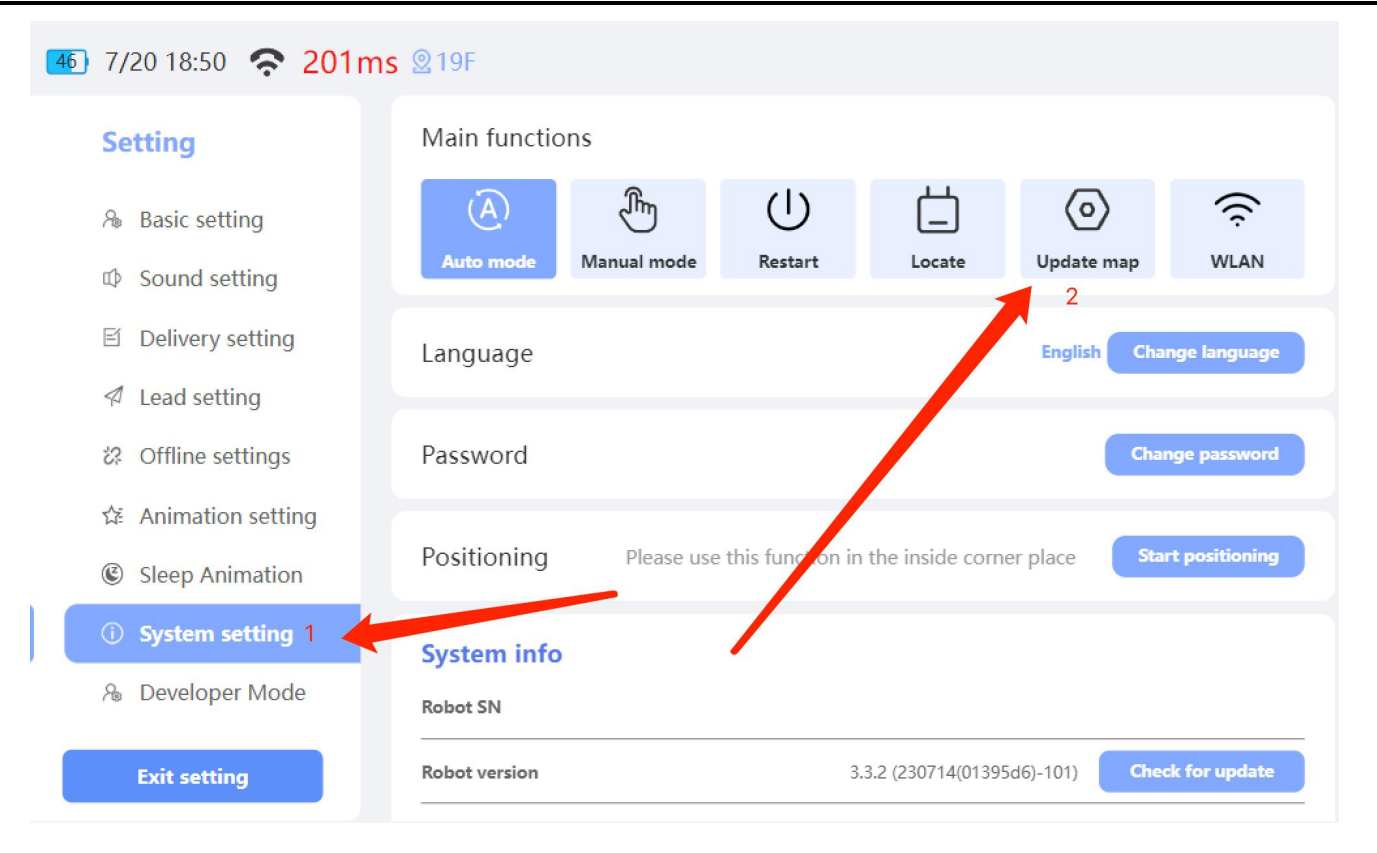

Step3: Enter system settings, Click the "Update Map" button

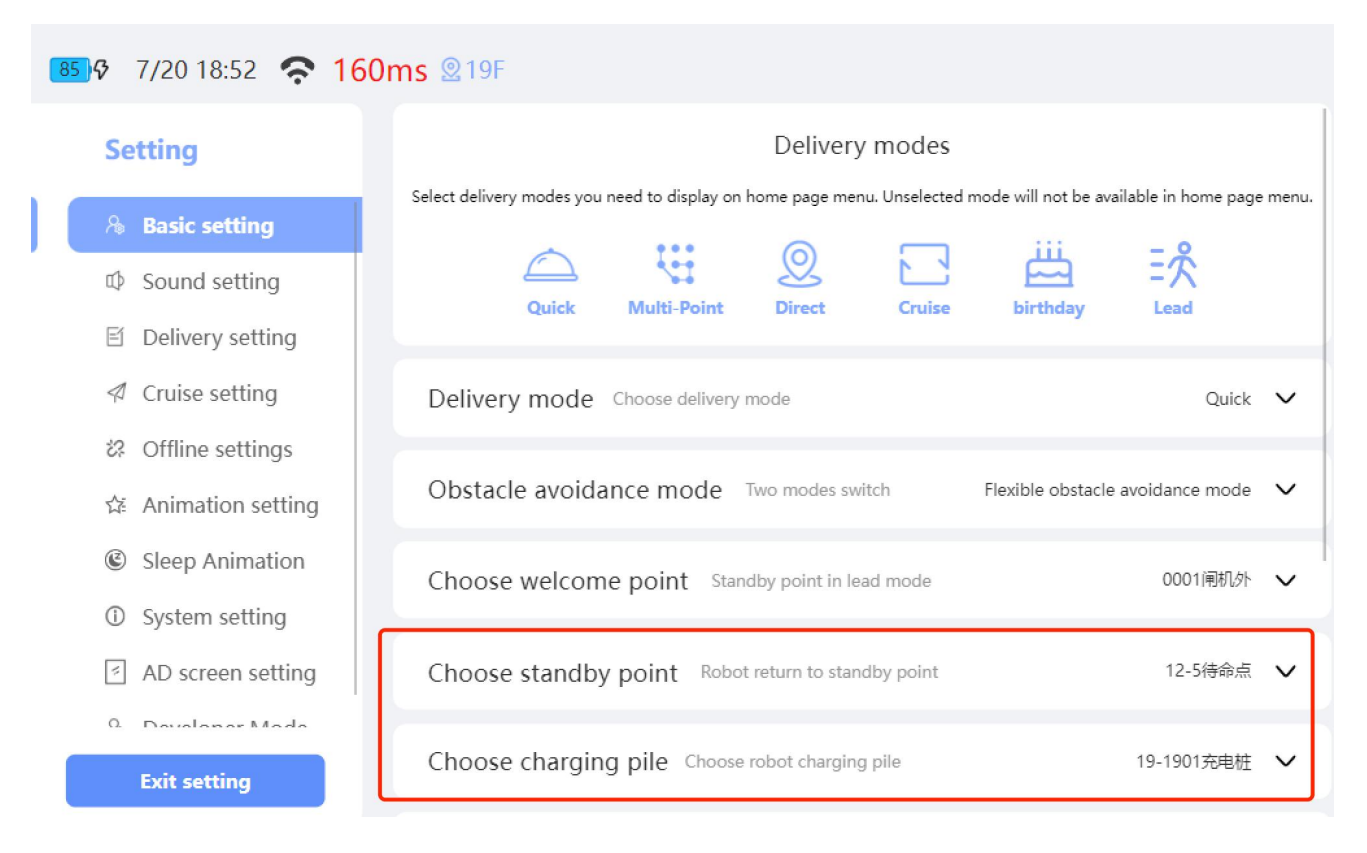

Step4: After setting the standby point and charging pile, you can return to the home page to issue tasks.